### Signing up for Socktober – A User Guide

The first step to becoming a genuine Socktober Star is to sign up for an online fundraising page. You can do this in just a few steps, but this user guide will take you through everything you need to know to get the most out of Socktober and make a big impact for children in need this year.

1. First, create your account (or log in). If you are under 18, you must have a parent/guardian's permission.

| SOCKTOBER<br>for Hississ Hack | ome About Get Involved Teacher Resources SIGN UP DONATE | ) |
|-------------------------------|---------------------------------------------------------|---|
| Reg                           | ister for Socktober 2023                                |   |
| Create Account                | Already have an Account                                 |   |
|                               |                                                         |   |
|                               | Who is the player?                                      |   |
|                               |                                                         |   |
|                               | Your Details                                            |   |
| First Name *                  | Last Name *                                             |   |
| Jane                          | Player                                                  |   |
| Email Address*                | Password*                                               |   |
| janeplayer@example.com        | NU                                                      |   |
| Phone *                       | Date of birth *                                         |   |
| 0412345678                    | 25 12 1985                                              |   |
|                               |                                                         |   |
|                               |                                                         |   |
|                               |                                                         |   |
|                               | Postal Address *                                        |   |
| 19 MACKENZIE ST, LAVEND       | ER BAY NSW 2060                                         |   |
|                               |                                                         |   |

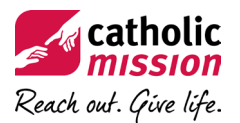

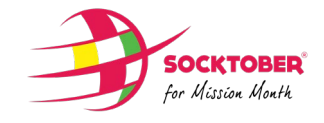

2. Then, choose your Fundraising Target or set your own custom amount.

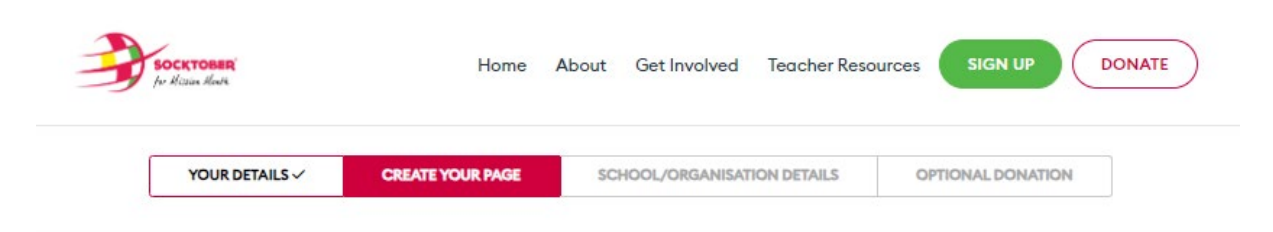

| 220                                             | Set your fundraising target                           |                                                    |
|-------------------------------------------------|-------------------------------------------------------|----------------------------------------------------|
| \$20<br>Informative Health Posters and<br>Books | \$50<br>Milk and food for babies with<br>malnutrition | \$80<br>Lifesaving medication for sick<br>children |
|                                                 |                                                       |                                                    |
| \$150                                           | \$350                                                 | \$700                                              |
| Meals for the girls in the children's home      | Help to paint the children's home.                    | Support the wage of a nurse at a clinic            |
|                                                 | Or choose your own target:                            |                                                    |
|                                                 | \$ 80                                                 |                                                    |

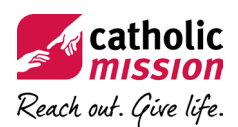

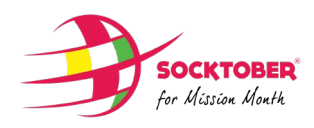

3. You can customize your page by adding a profile picture or avatar and tweaking your bio to tell everyone why you're doing Socktober.

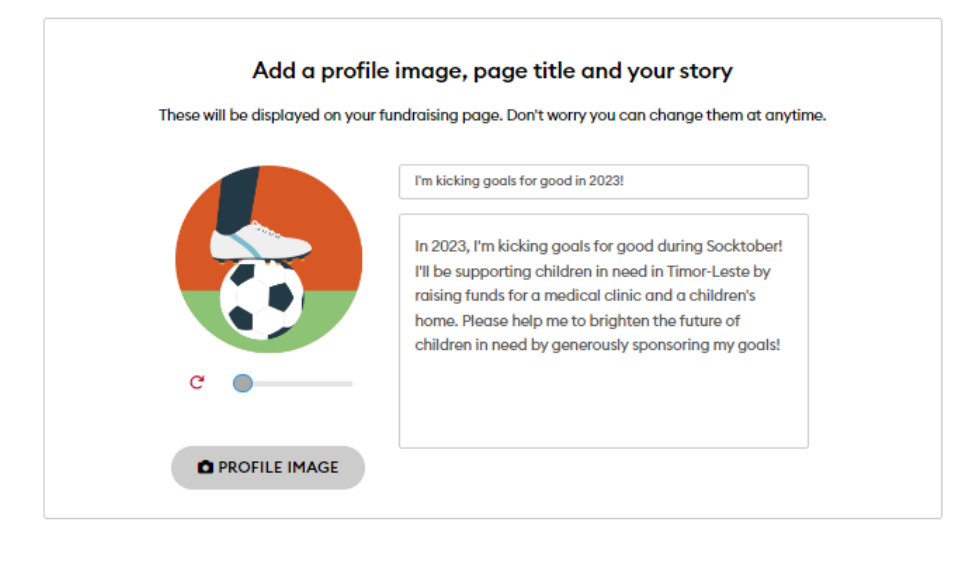

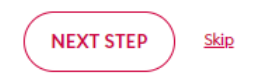

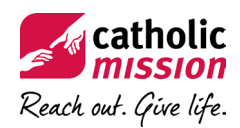

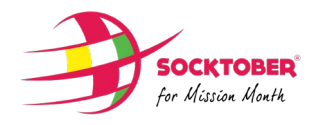

4. Find your school or organisation in the list...

|   |                | RE                 | GISTER                      |                   |   |
|---|----------------|--------------------|-----------------------------|-------------------|---|
| ( | YOUR DETAILS V | CREATE YOUR PAGE 🗸 | SCHOOL/ORGANISATION DETAILS | OPTIONAL DONATION | ] |

#### Find your School or Organisation

| St John's School Euroa    |  |
|---------------------------|--|
| St John's School Roma     |  |
| St John's School Trangie  |  |
| St John's School Dapto    |  |
| St John's School Baradine |  |
| St John's School Silkwood |  |

5. ...and claim captaincy if you're a school leader.

|                | RE                 | GISTER                        |                   |   |
|----------------|--------------------|-------------------------------|-------------------|---|
| YOUR DETAILS 🗸 | CREATE YOUR PAGE ~ | SCHOOL/ORGANISATION DETAILS ~ | OPTIONAL DONATION | ] |

Find your School or Organisation

| St John's School Dapto                              | I would like to claim captaincy of this team                                                         |                                       |
|-----------------------------------------------------|----------------------------------------------------------------------------------------------------|---------------------------------------|
| <b>.</b>                                            | School or workplace not listed? Fill in this form<br>Joining St John's School Dapto<br><u>Cancel</u> |                                       |
| -3                                                  |                                                                                                    |                                       |
|                                                     | JOIN <u>Skip</u>                                                                                     |                                       |
| <b>Catholic</b><br>mission<br>Reach out. Give life. |                                                                                                    | <b>SOCKTOBER</b><br>for Mission Month |

6. If your school or organisation is not in the list, nominate it using the form.

|                                            | REGISTER                                                                                    |  |
|--------------------------------------------|---------------------------------------------------------------------------------------------|--|
|                                            | Can't find your school or organisation?<br>Nominate them below and we'll reach out to them. |  |
| School / Organisation Name                 |                                                                                             |  |
| St Michael's School Sydney                 |                                                                                             |  |
| Admin Email                                |                                                                                             |  |
| rec@stmichaelssydney.edu.au                |                                                                                             |  |
| School or Organisation School Organisation |                                                                                             |  |
|                                            | SUBMIT                                                                                      |  |
|                                            |                                                                                             |  |
|                                            | NEXT <u>Skip</u>                                                                            |  |

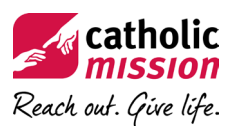

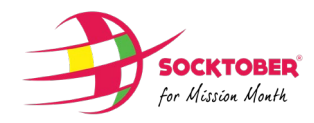

7. Kickstart your fundraising with a donation. This will go to your personal page but will count towards your team/school's fundraising too.

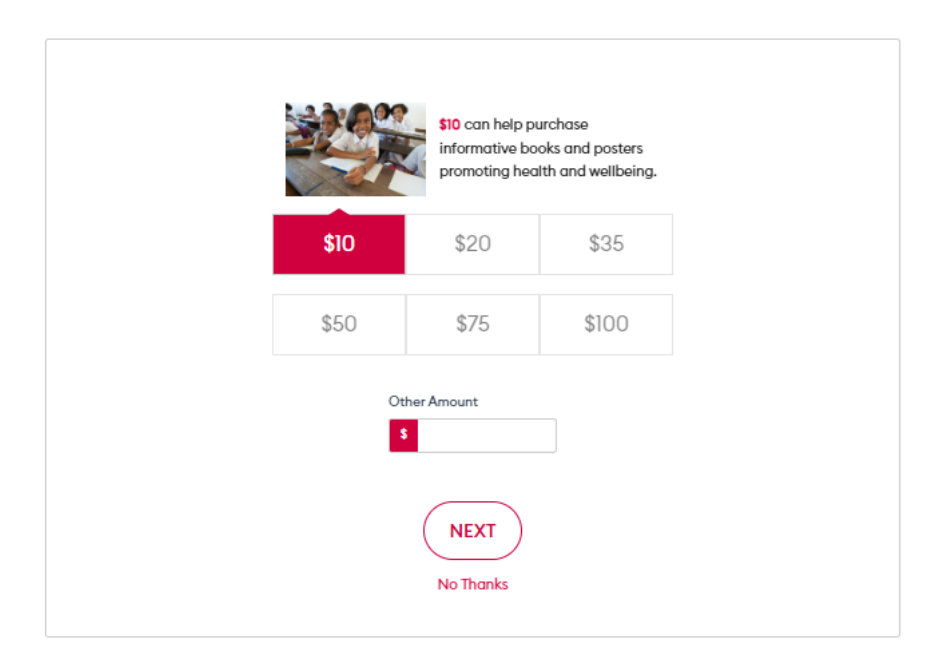

Kickstart your fundraising with a personal donation

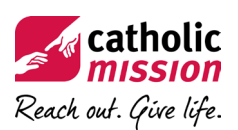

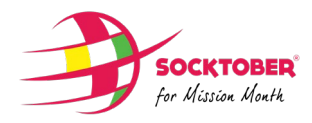

8. Your player dashboard is your home base. From here, you can share your page via social media or email and head straight to the Goals Marketplace to pick 'em and kick 'em.

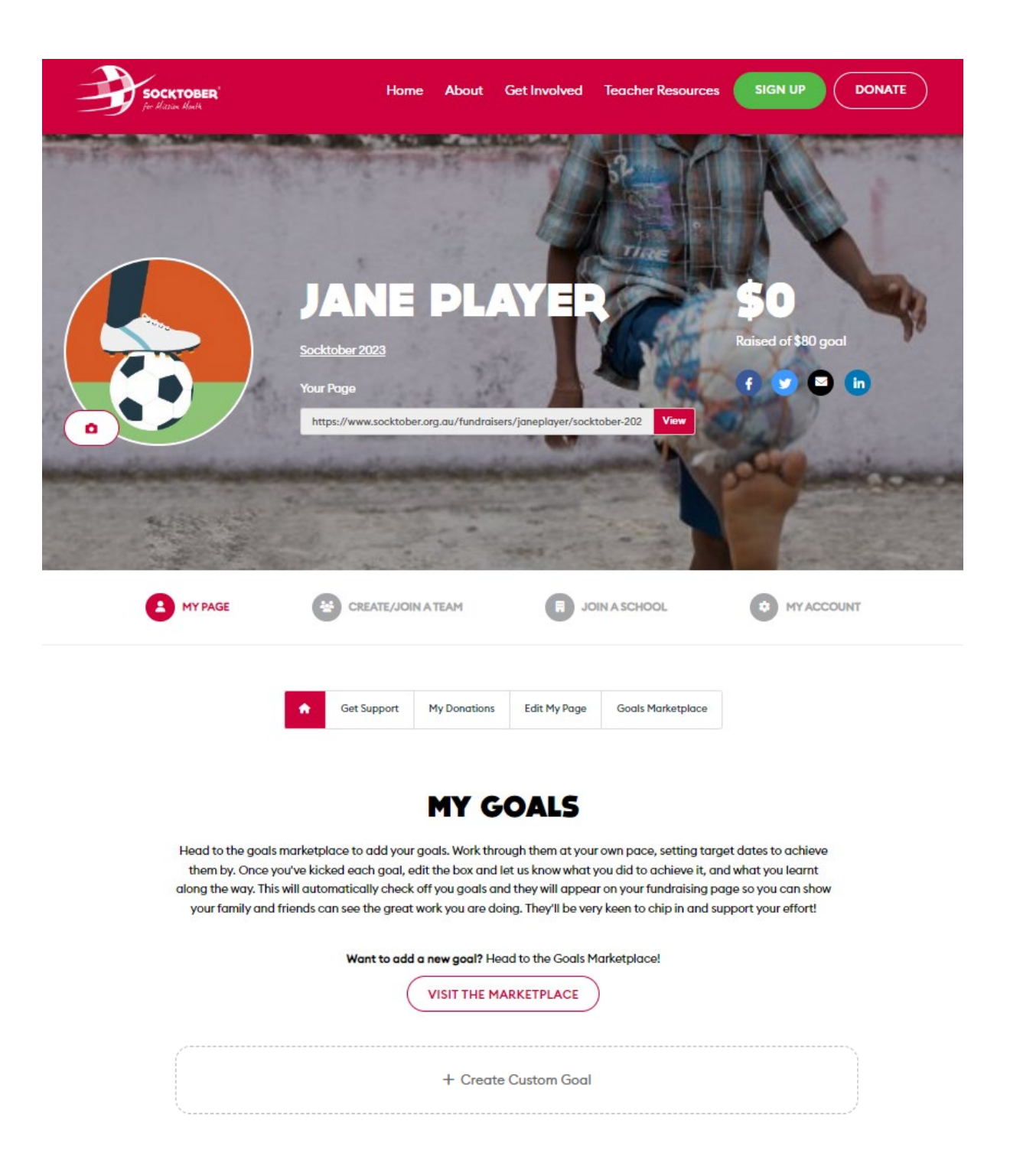

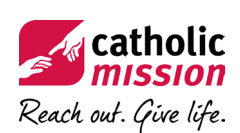

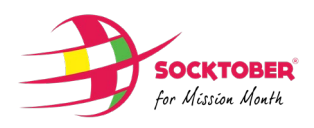

9. Add goals from the Goals Marketplace. You can choose up to 12.

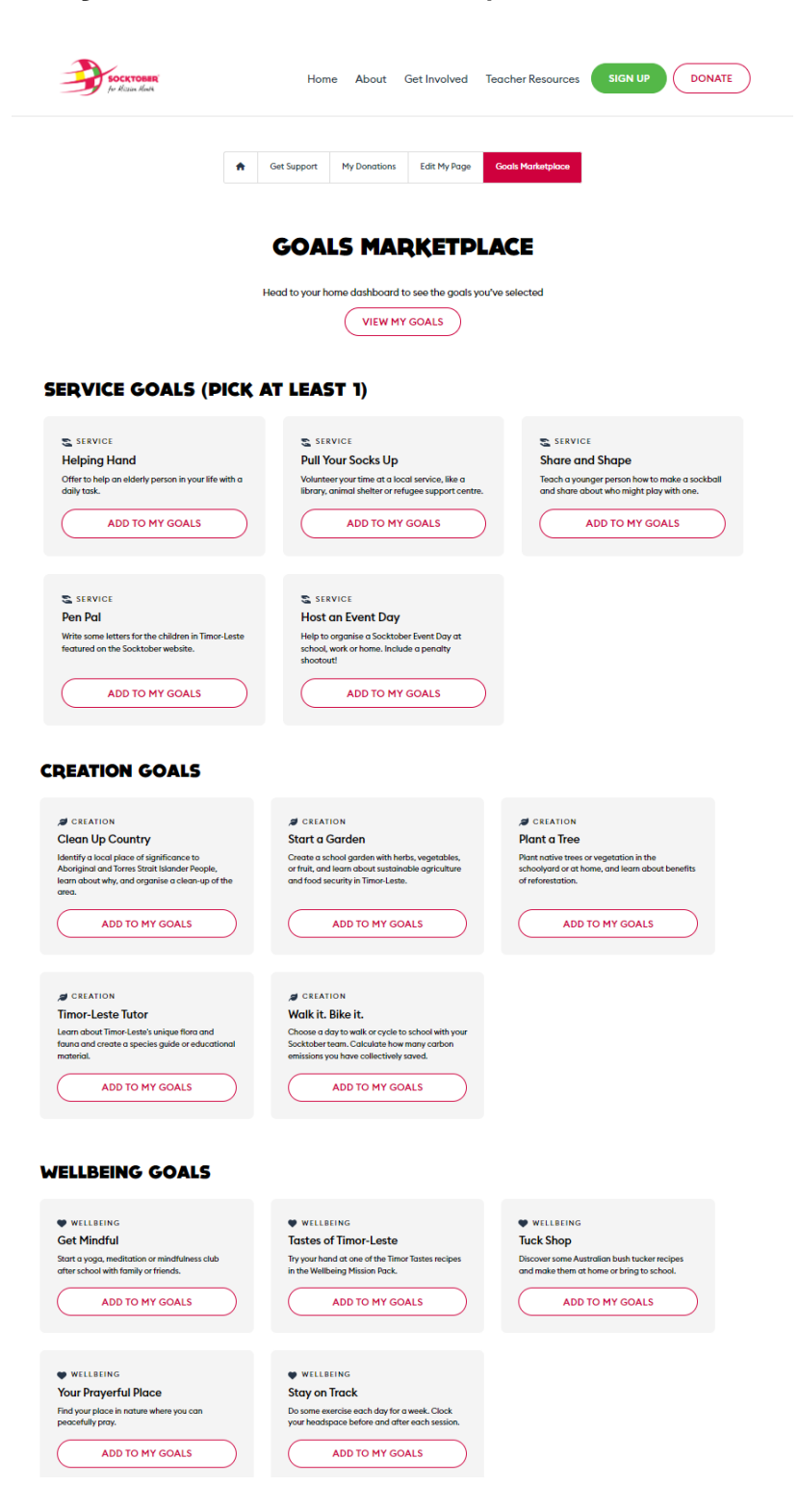

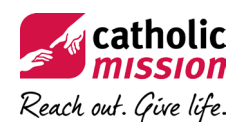

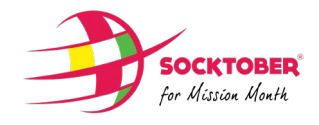

# 10. Head back to your dashboard to view and update your goals or to create custom goals for yourself.

| SOCKTOBER<br>For Micrae Monte                                                                                              | Home Ab                                           | out Get Involved                                                                                                    | Teacher Resources                                                                                                    | SIGN UP                                                                          | DONATE |
|----------------------------------------------------------------------------------------------------|---------------------------------------------------|----------------------------------------------------------------------------------------------------|----------------------------------------------------------------------------------------------------|----------------------------------------------------------------------------------|--------|
| *                                                                                                    | Get Support My Don                                | actions Edit My Page                                                                                                    | Goals Marketplace                                                                                                    |                                                                                  |        |
| Head to the goals marketpla<br>them by. Once you've kicks<br>along the way. This will autom<br>your family and friends can | In see the great work you<br>Want to add a new go | GOALS<br>ork through them at you<br>ox and let us know what to<br>oals and they will appea<br>a are doing. They'll be ver<br>oal? Head to the Goals M<br>THE MARKETPLACE | r own pace, setting targe<br>you did to achieve it, and<br>ır on your fundraising pag<br>ry keen to chip in and sup<br>1arketplace! | t dates to achieve<br>what you learnt<br>je so you can show<br>port your effort! |        |
| Offer to help an eld                                                                                                    | d<br>erty person in your life w                   | ith a daily task.                                                                                                    |                                                                                                    | C UPDATE                                                                         |        |
| Plant a Tree<br>Plant native trees of<br>CREATION                                                                          | r vegetation in the schoo                         | olyard or at home, and le                                                                                                    | earn about benefits of ref                                                                                                    | UPDATE orestation.                                                               |        |
| Share and Sh<br>Teach a younger per<br>SERVICE                                                                             | ape<br>rson how to make a soci                    | kball and share about w                                                                                                    | ho might play with one.                                                                                                    | C UPDATE                                                                         |        |
|                                                                                                    | + Cr                                              | eate Custom Goal                                                                                                    |                                                                                                    |                                                                                  |        |

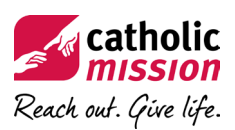

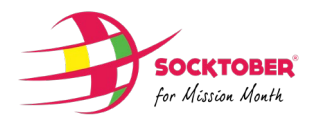

11. Creating a custom goal is easy! Just add the name of the goal, what it requires of you, and when you'd like to complete it (you can update it again once you've kicked the goal).

| SOCKTOBER<br>for Alizain Alexan | Home About Get Involved Teacher Resources SIGN UP                                                                                                    | DONATE |
|---------------------------------|----------------------------------------------------------------------------------------------------|--------|
|                                 |                                                                                                    | _      |
|                                 | Helping Hand CIPDATE Offer to help an elderly person in your life with a daily task.          SERVICE                                                                                                    |        |
|                                 | Plant a Tree UPDATE<br>Plant native trees or vegetation in the schoolyard or at home, and learn about benefits of reforestation.                                                                                                    |        |
|                                 | Share and Shape IVPDATE<br>Teach a younger person how to make a sockball and share about who might play with one.                                                                                                    |        |
|                                 | Create Custom Goal Goal Title* Be a great teammate this weekend Goal Description* Iwant to be the best teammate I can be this weekend. I will encourage my friends and do the best I can to be a team player, sharing the ball and working together. Date Completed I2/08/2023 DELETE GOAL |        |

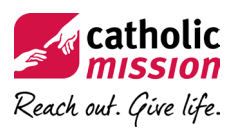

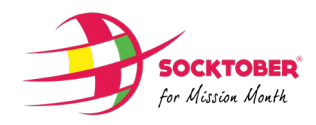

## 12. Update goals you've kicked to turn them green and let your sponsors know how you're tracking.

| MY GOALS                                                                                                    |
|----------------------------------------------------------------------------------------------------|
| Head to the goals marketplace to add your goals. Work through them at your own pace, setting target dates to achieve<br>them by. Once you've kicked each goal, edit the box and let us know what you did to achieve it, and what you learnt<br>along the way. This will automatically check off you goals and they will appear on your fundraising page so you can show<br>your family and friends can see the great work you are doing. They'll be very keen to chip in and support your effort! |
| Want to odd a new goal? Head to the Goals Marketplace!                                                                                                    |
|                                                                                                    |
| Helping Hand                                                                                                    |
| Offer to help an elderly person in your life with a daily task.                                                                                                    |
| SERVICE                                                                                                    |
| Date Completed                                                                                                    |
| 09/08/2023                                                                                                    |
| What did you learn?                                                                                                    |
| My neighbour was really appreciative of my help with their shopping.                                                                                                    |
| 6                                                                                                    |
| SUBMIT DELETE GOAL                                                                                                    |
| Plant a Tree E UPDATE                                                                                                    |
| Plant active trees or vegetation in the schoolvard or at home and learn about herefits of referentation                                                                                                    |
| a CREATION                                                                                                    |
|                                                                                                    |

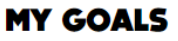

Head to the goals marketplace to add your goals. Work through them at your own pace, setting target dates to achieve them by. Once you've kicked each goal, edit the box and let us know what you did to achieve it, and what you learnt along the way. This will automatically check off you goals and they will appear on your fundraising page so you can show your family and friends can see the great work you are doing. They'll be very keen to chip in and support your effort!

Want to add a new goal? Head to the Goals Marketplace!

| VISIT THE MARKETPLACE                                                                                                    |          |
|----------------------------------------------------------------------------------------------------|----------|
| Helping Hand     Offer to help an elderly person in your life with a daily task.     SERVICE     Date Completed: 09/08/2023   | C UPDATE |
| My neighbour was really appreciative of my help with their shopping.                                                          |          |
| Plant a Tree<br>Plant native trees or vegetation in the schoolyard or at home, and learn about benefits of refore<br>CREATION | UPDATE   |

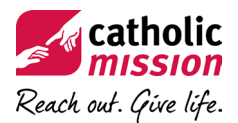

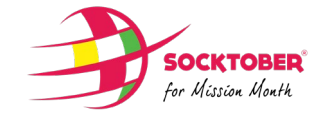

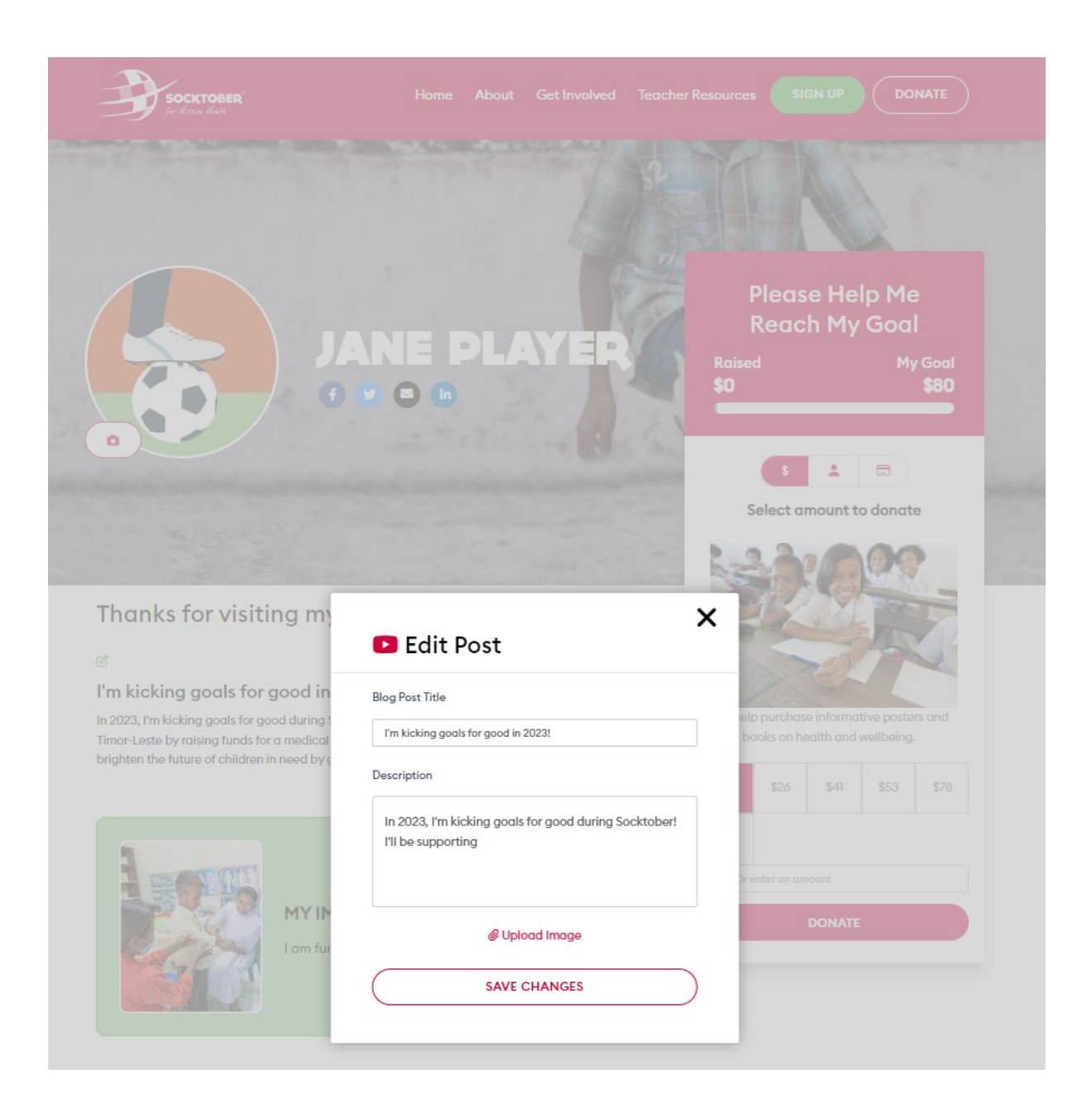

#### 13. Edit your blog to share your Socktober progress and share your page!

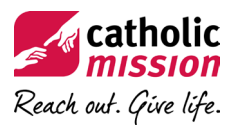

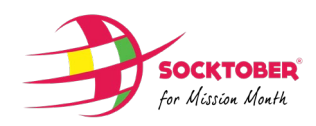